## EBOX Mini PC Debian 11 & MySQL (MariaDB) installation guide

### **Preparation:**

- 1. EBOX Mini PC 1 pcs
- Download 32-bit Image debian-11.4.0-i386-netinst.iso for EBOX Vortex86DX3 Series from <u>https://cdimage.debian.org/debian-cd/current/i386/iso-cd/</u> Download 64-bit Image debian-11.4.0-amd64-netinst.iso for EBOX Intel Braswell Series from <u>https://cdimage.debian.org/debian-cd/current/amd64/iso-cd/</u>
- 3. Download tool Rufus from https://rufus.ie/en/

#### Use tool Rufus to create Debian 11 installer:

- A. Execute Rufus
- B. Connect USB drive to PC
- C. Select Boot selection as corresponding debian-11.4.0-netinst.iso Image

| 🖋 Rufus 3.17.1846                                  | – 🗆 X                  |
|----------------------------------------------------|------------------------|
| Deire Derestie                                     |                        |
| Drive Properties —                                 |                        |
| Device                                             |                        |
| Install Debian GNU/Linux (D:) [32 GB]              | ~ E                    |
| Boot selection                                     |                        |
| debian-11.4.0-i386-netinst.iso                     | SELECT                 |
| Persistent partition size                          |                        |
| •                                                  | 0 (No persistence)     |
| Partition scheme                                   | Target system          |
| MBR ~                                              | BIOS or UEFI ~         |
| <ul> <li>Hide advanced drive properties</li> </ul> |                        |
| List USB Hard Drives                               |                        |
| Add fixes for old BIOSes (extra partition,         | align, etc.)           |
| Use Rufus MBR with BIOS ID                         | 0x80 (Default) ~       |
| Format Options                                     |                        |
|                                                    |                        |
| Volume label                                       |                        |
|                                                    |                        |
| File system                                        | Cluster size           |
| FAT32 (Default)                                    | To kilobytes (Default) |
| <ul> <li>Hide advanced format options</li> </ul>   |                        |
| ✓ Quick format                                     |                        |
| Create extended label and icon files               |                        |
| Check device for bad blocks                        | 1 pass ~               |
| Status —                                           |                        |
|                                                    |                        |
| REAL                                               | DY                     |
|                                                    |                        |
| (j) 🎫 🔳                                            | START CLOSE            |
|                                                    |                        |
| Using image: debian-11.4.0-i386-netinst.iso        |                        |

E. ISOHybrid image detected, select Write in ISO Image mode and click OK.

| ISOHybr | id image detected                                                                                                    |
|---------|----------------------------------------------------------------------------------------------------|
| ?       | The image you have selected is an 'ISOHybrid' image. This means it can be<br>written either in ISO Image (file copy) mode or DD Image (disk image) mode.<br>Rufus recommends using ISO Image mode, so that you always have full access to<br>the drive after writing it.<br>However, if you encounter issues during boot, you can try writing this image<br>again in DD Image mode.<br>Please select the mode that you want to use to write this image:<br>• Write in ISO Image mode (Recommended)<br>• Write in DD Image mode |
|         | OK Cancel                                                                                                    |

F. A warning message appear, click OK to continue with this operation.

| Rufus |                                                                                                    | × |
|-------|----------------------------------------------------------------------------------------------------|---|
| 1     | WARNING: ALL DATA ON DEVICE 'Install Debian GNU/Linux (D:) [32<br>GB]' WILL BE DESTROYED.<br>To continue with this operation, click OK. To quit click CANCEL. |   |
|       | OK Cancel                                                                                                    |   |

G. Remove USB drive after Debian 11 installer created.

## Debian 11 installation:

Boot up EBOX with Debian 11 installer and connect to internet, follow below steps: A. Select Graphical Install.

| Debian GNU/Linux installer menu (BIOS mo                                                                                             | de) |
|----------------------------------------------------------------------------------------------------|-----|
| Graphical install<br>Install<br>Advanced options<br>Accessible dark contrast installer menu<br>Help<br>Install with speech synthesis | > > |
| •                                                                                                    |     |
| (e) debian 11                                                                                                    |     |

B. Select a language.

| C                             | debian 11                                                                                                    |
|-------------------------------|----------------------------------------------------------------------------------------------------|
| Select a language             |                                                                                                    |
| Choose the langu<br>Language: | age to be used for the installation process. The selected language will also be the default language for the installed system. |
| c                             | - No localization                                                                                                    |
| Albanian                      | - Shqip                                                                                                    |
| Amharic                       | - hगc7                                                                                                    |
| Arabic                        | ــــــــــــــــــــــــــــــــــــــ                                                                                         |
| Danish                        | - Dansk                                                                                                    |
| Dutch                         | - Nederlands                                                                                                    |
| Dzongkha                      | · 市注                                                                                                    |
| English                       | • English                                                                                                    |
| Esperanto                     | - Esperanto                                                                                                    |
| Estonian                      | - Eesti                                                                                                    |
| Finnish                       | - Suomi                                                                                                    |
| French                        | - Français                                                                                                    |
| Galician                      | - Galego                                                                                                    |
| Georgian                      | - ქართული                                                                                                    |
| German                        | - Deutsch                                                                                                    |
| 1 70/0                        | - 1 btmp '                                                                                                    |
| Screenshot                    | Go Back Continue                                                                                                    |

C. Select your location and click continue.

| (e) debian 11                                                                                                    |                  |
|----------------------------------------------------------------------------------------------------|------------------|
| Select your location                                                                                                    |                  |
| The selected location will be used to set your time zone and also for example to help select the system locale. Normally th country where you live. | is should be the |
| This is a shortlist of locations based on the language you selected. Choose "other" if your location is not listed.<br>Country, territory or area:  |                  |
| India                                                                                                    | ^                |
| Ireland                                                                                                    |                  |
| Israel                                                                                                    |                  |
| New Zealand                                                                                                    |                  |
| Nigeria                                                                                                    |                  |
| Philippines                                                                                                    |                  |
| Seychelles                                                                                                    |                  |
| Singapore                                                                                                    |                  |
| South Africa                                                                                                    | =                |
| United Kingdom                                                                                                    |                  |
| United States                                                                                                    |                  |
| Zambia                                                                                                    |                  |
| Zimbabwe                                                                                                    |                  |
| other                                                                                                    | <u>~</u>         |
| Screenshot Go                                                                                                    | Back Continue    |

D. Set debian as Hostname.

| 🤄 debian 11                                                                                                    |                                                               |
|----------------------------------------------------------------------------------------------------|---------------------------------------------------------------|
| Configure the network                                                                                                    |                                                               |
| Please enter the hostname for this system.<br>The hostname is a single word that identifies your system to the network. If you don't kno<br>network administrator. If you are setting up your own home network, you can make somet<br>Hostname: | w what your hostname should be, consult your<br>hing up here. |
| debian                                                                                                    |                                                               |
| Screenshot                                                                                                    | Go Back Continue                                              |

E. Click continue and skip domain name.

| (e) debian 11                                                                                                    |                                                                                           |
|----------------------------------------------------------------------------------------------------|-------------------------------------------------------------------------------------------|
| Configure the network                                                                                                    |                                                                                           |
| The domain name is the part of your Internet address to the right of your host name. It is o<br>or .org. If you are setting up a home network, you can make something up, but make sure a<br>computers.<br>Domain name: | ften something that ends in .com, .net, .edu,<br>you use the same domain name on all your |
| Screenshot                                                                                                    | Go Back Continue                                                                          |

#### F. Set up user name.

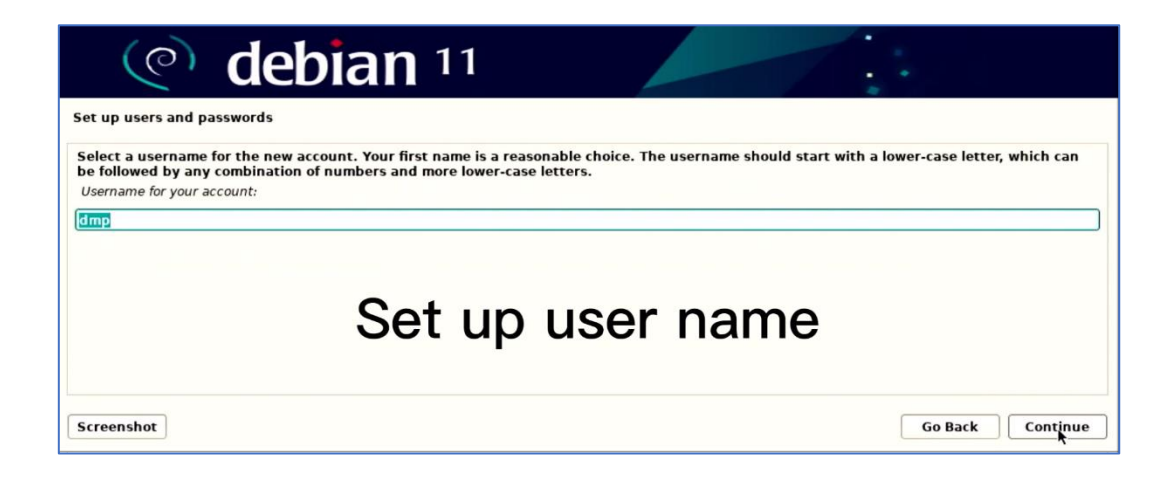

G. Click continue and skip root and password.

| (e) debian 11                                                                                                    |
|----------------------------------------------------------------------------------------------------|
| Set up users and passwords                                                                                                    |
| You need to set a password for 'root', the system administrative account. A malicious or unqualified user with root access can have disastrous results, so you should take care to choose a root password that is not easy to guess. It should not be a word found in dictionaries, or a word that could be easily associated with you. |
| The root user should not have an empty password. If you leave this empty, the root account will be disabled and the system's initial user account will be given the power to become root using the "sudo" command.                                                                                                    |
| Note that you will not be able to see the password as you type it. Root password:                                                                                                    |
| Show Password in Clear                                                                                                    |
| Please enter the same root password again to verify that you have typed it correctly.<br>Re-enter password to verify:                                                                                                    |
| Skip root password in Clear                                                                                                    |
| Screenshot Go Back Continue                                                                                                    |

H. Select use entire disk.

| (e) debian 11                                                                                                    |
|----------------------------------------------------------------------------------------------------|
| Partition disks                                                                                                    |
| The installer can guide you through partitioning a disk (using different standard schemes) or, if you prefer, you can do it manually. With guided partitioning you will still have a chance later to review and customise the results. |
| If you choose guided partitioning for an entire disk, you will next be asked which disk should be used.<br>Partitioning method:                                                                                                    |
| Guided - use entire disk                                                                                                    |
| Guided - use entire disk and set up LVM                                                                                                    |
| Guided - use entire disk and set up encrypted LVM                                                                                                    |
| Manual                                                                                                    |
| select use entire disk                                                                                                    |
| Screenshot Go Back Continge                                                                                                    |

I. Select the storage to install.

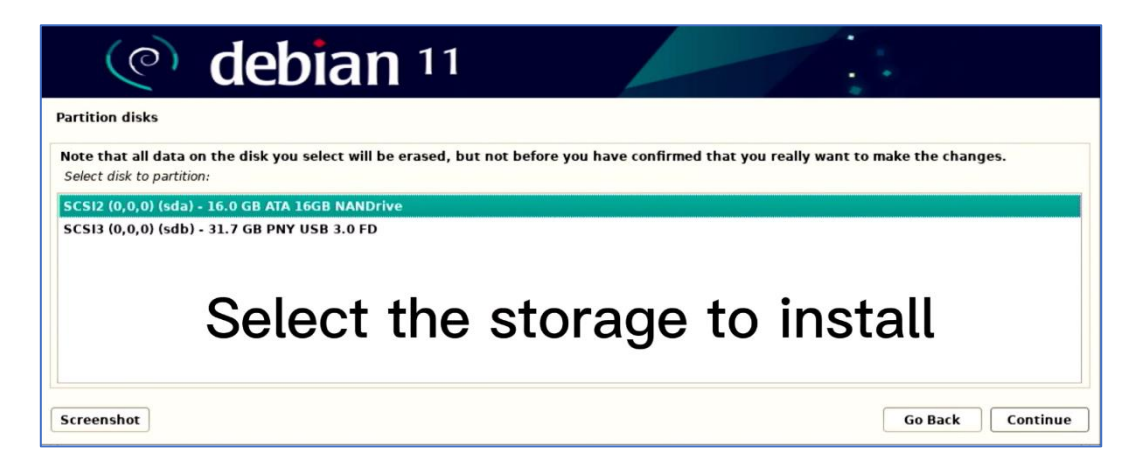

J. Select Yes and click continue to install GURB boot loader.

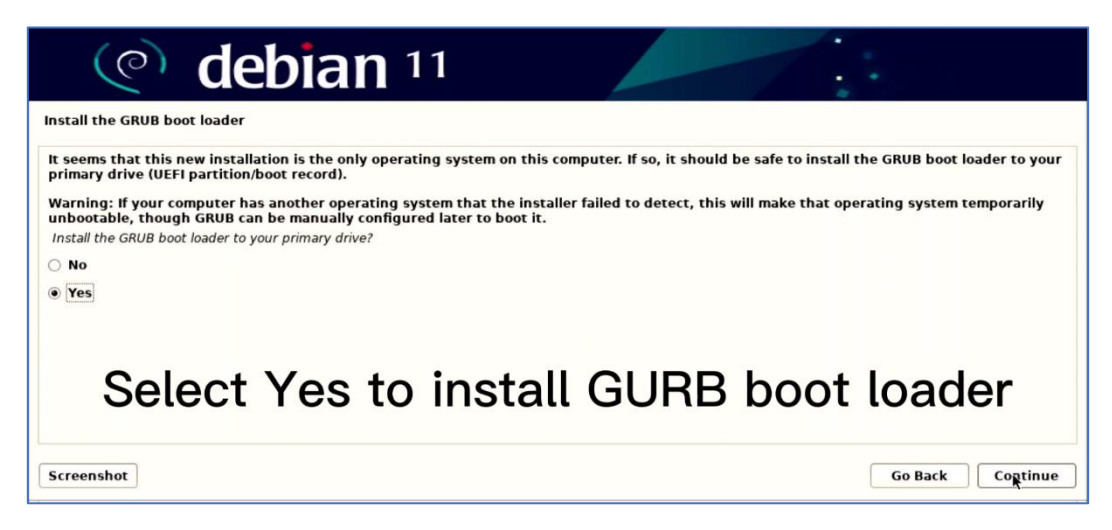

Debian 11 installation completed!

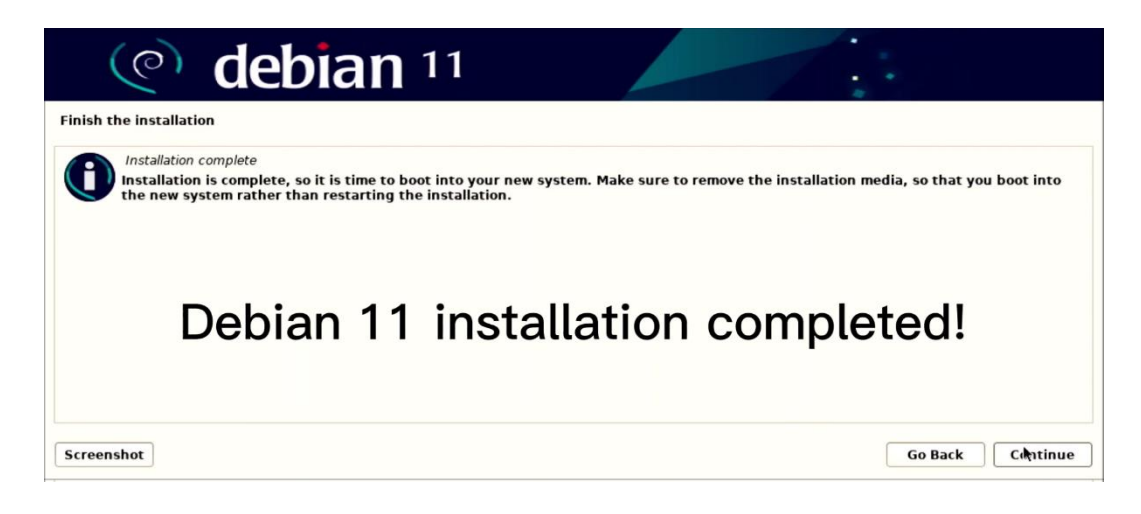

# MySQL (MariaDB) installation:

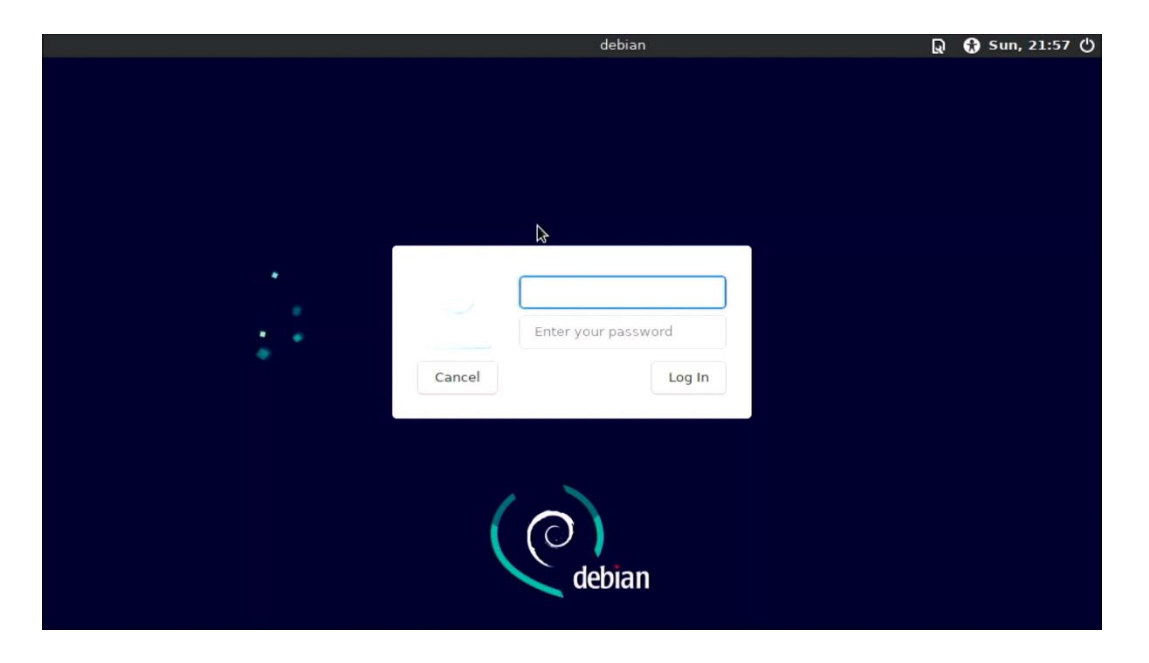

Reboot EBOX, enter user's name and password to enter Debian 11, follow below steps:

A. Click terminal.

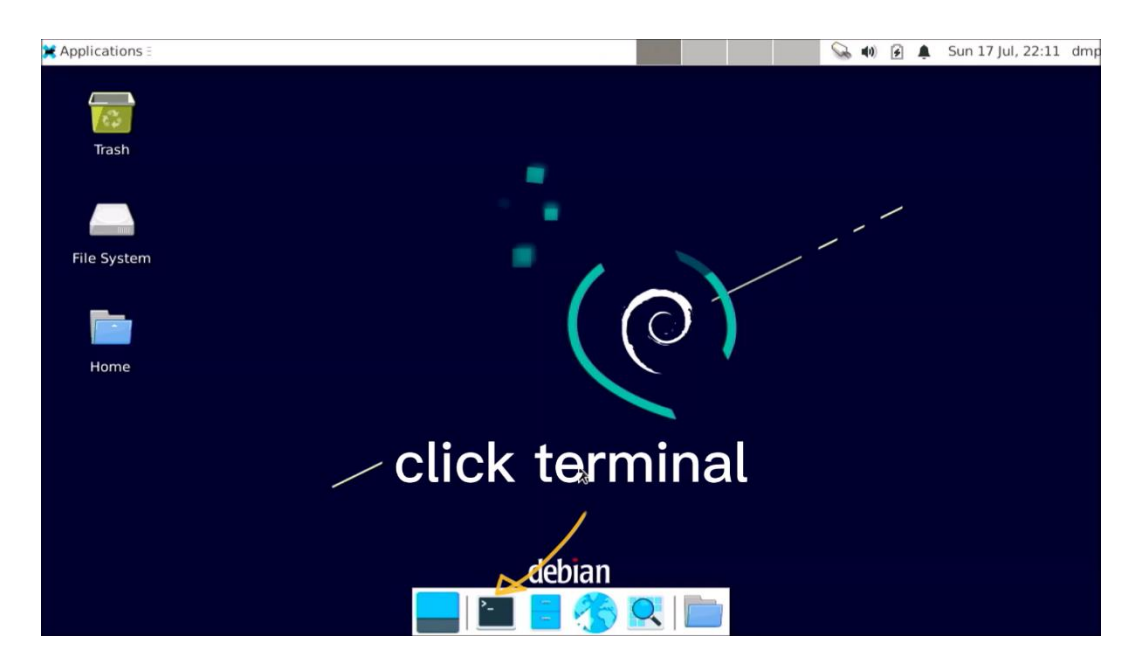

B. Execute: sudo apt update, and input password.

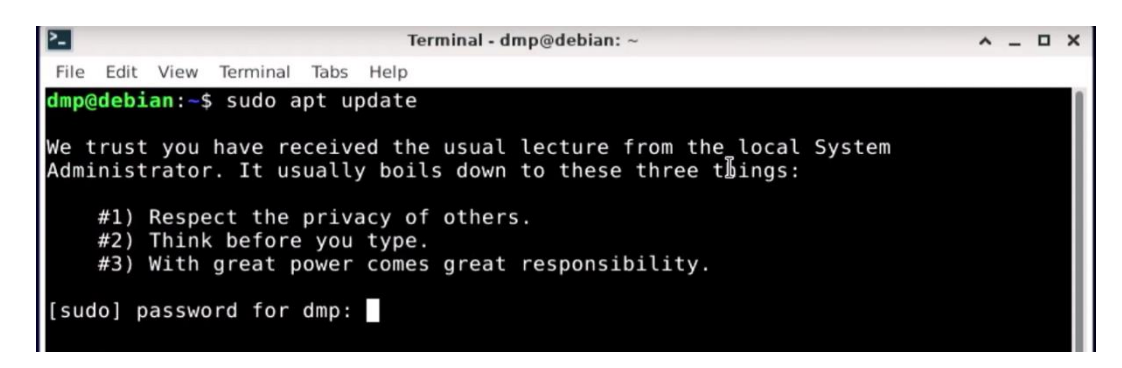

C. Execute: sudo apt install mariadb-server.

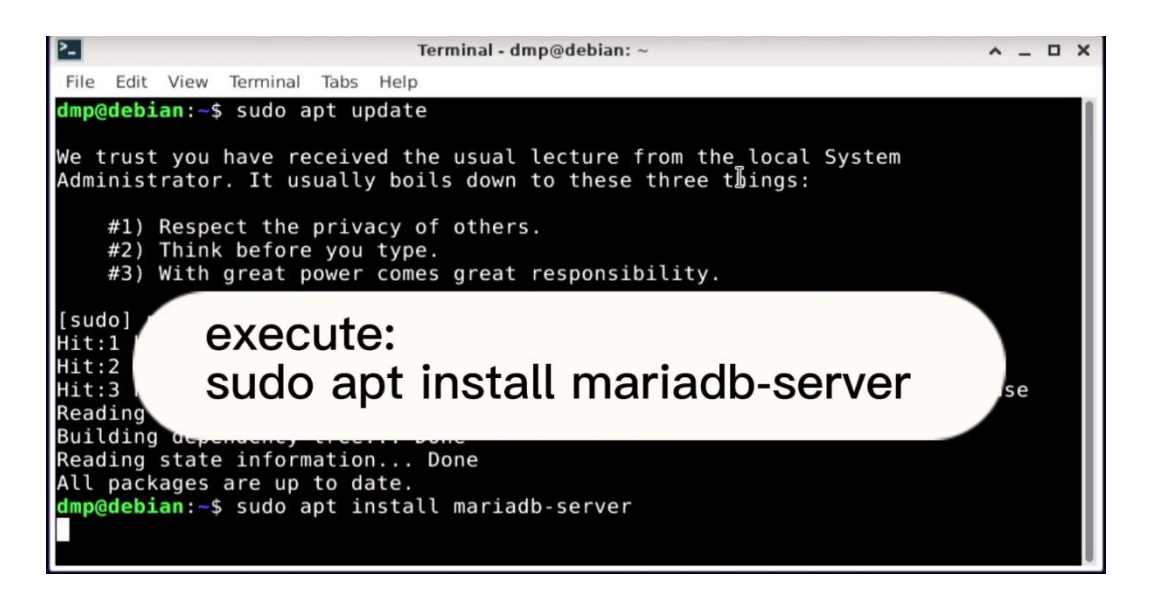

D. Enter Y to continue.

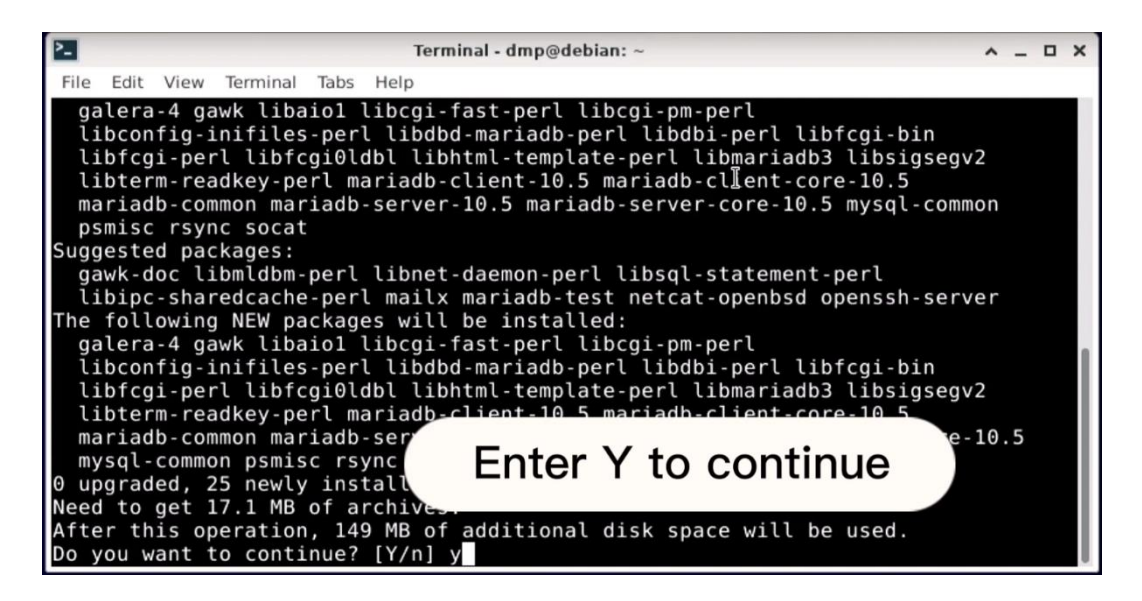

E. Execute sudo mysql\_secure\_installation.

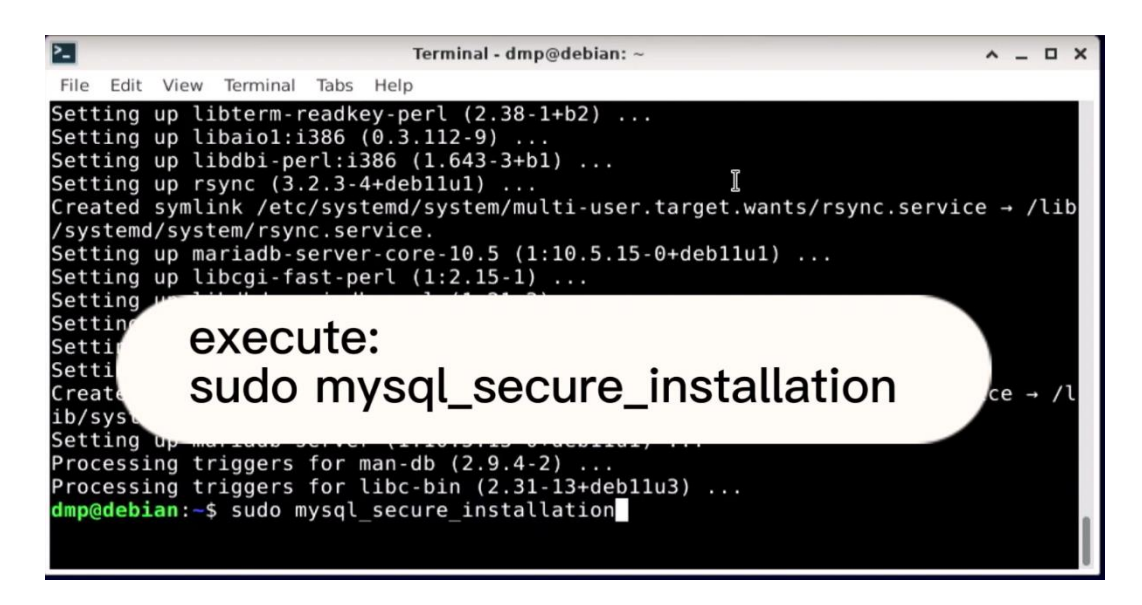

F. Click enter for none.

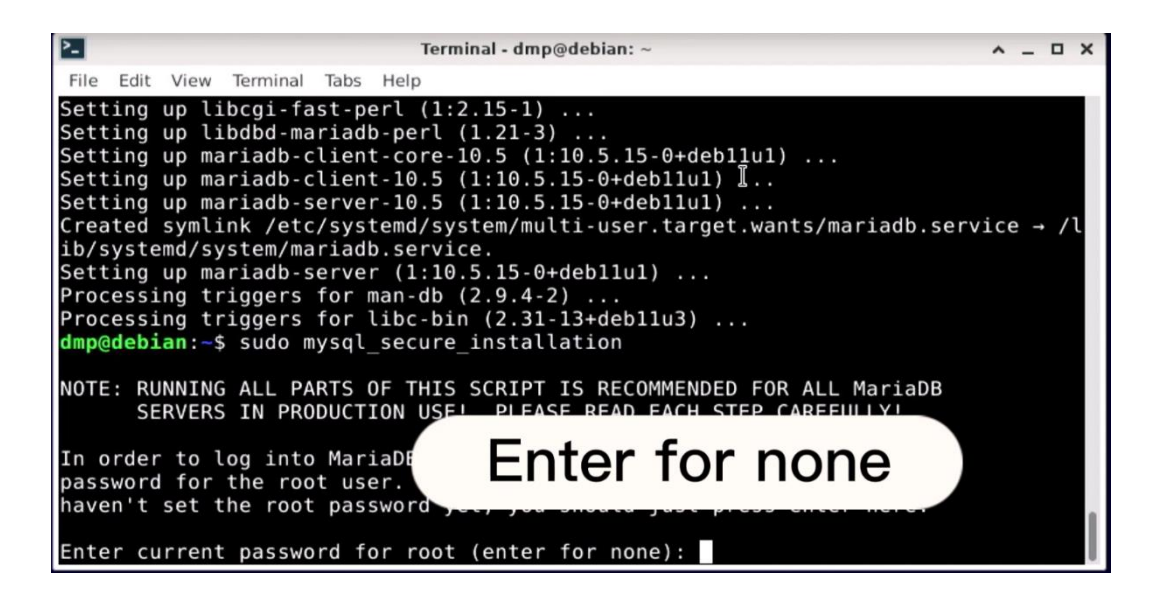

G. Enter Y to continue.

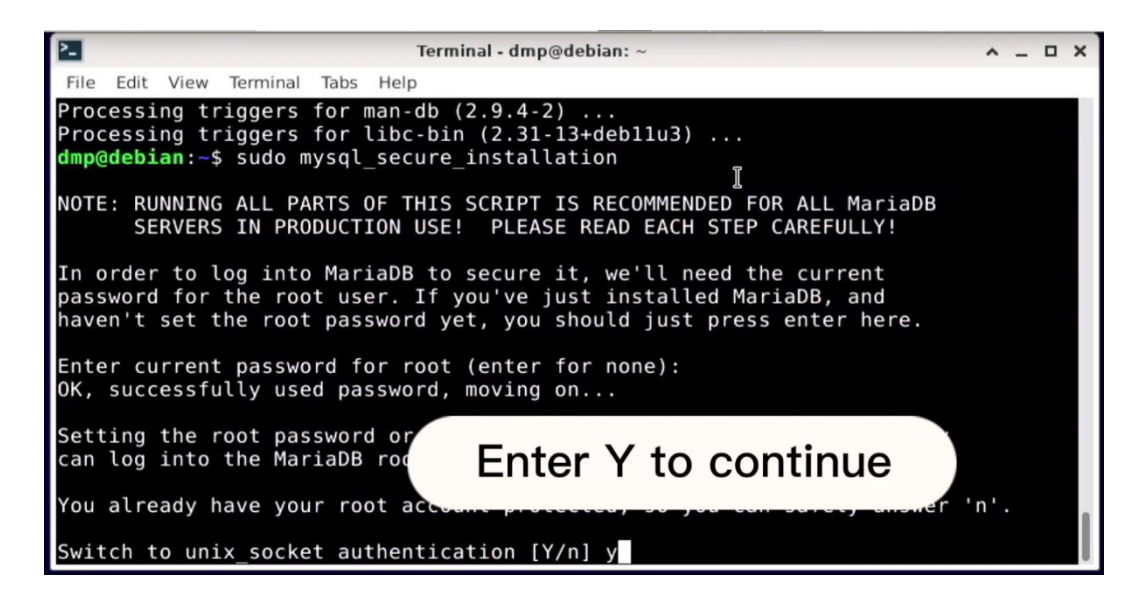

H. Enter Y to continue.

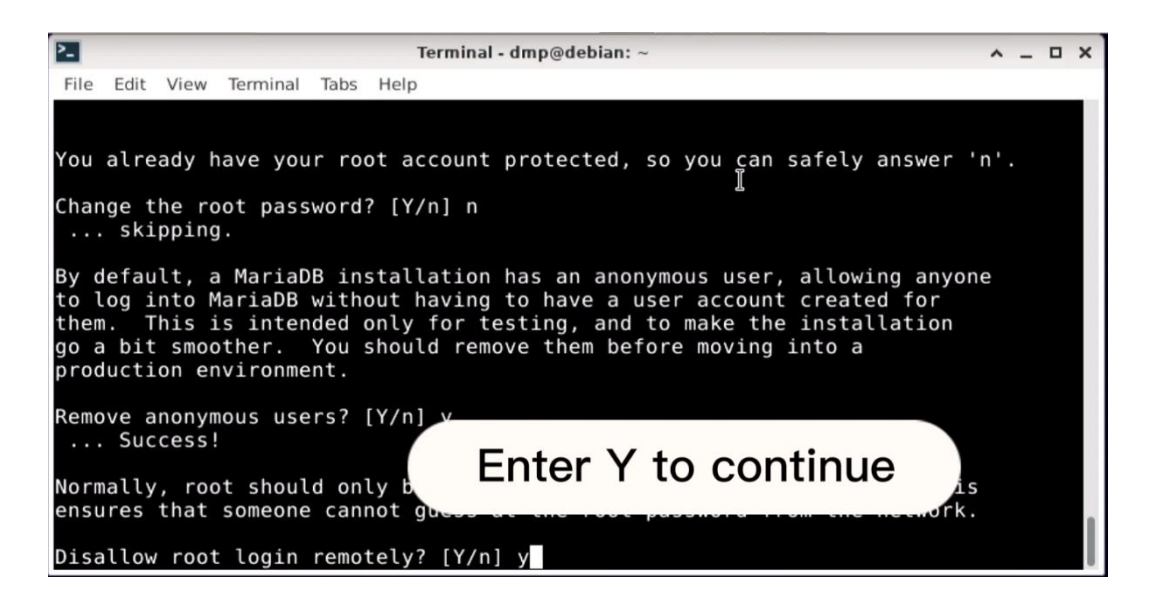

I. Enter Y to continue.

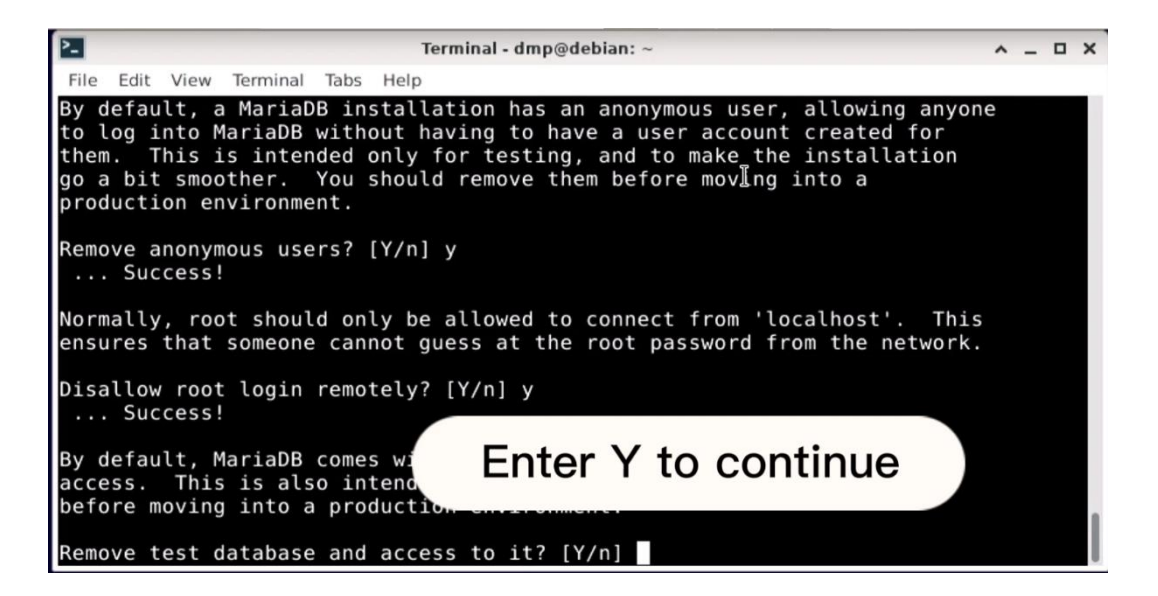

J. Enter Y to continue.

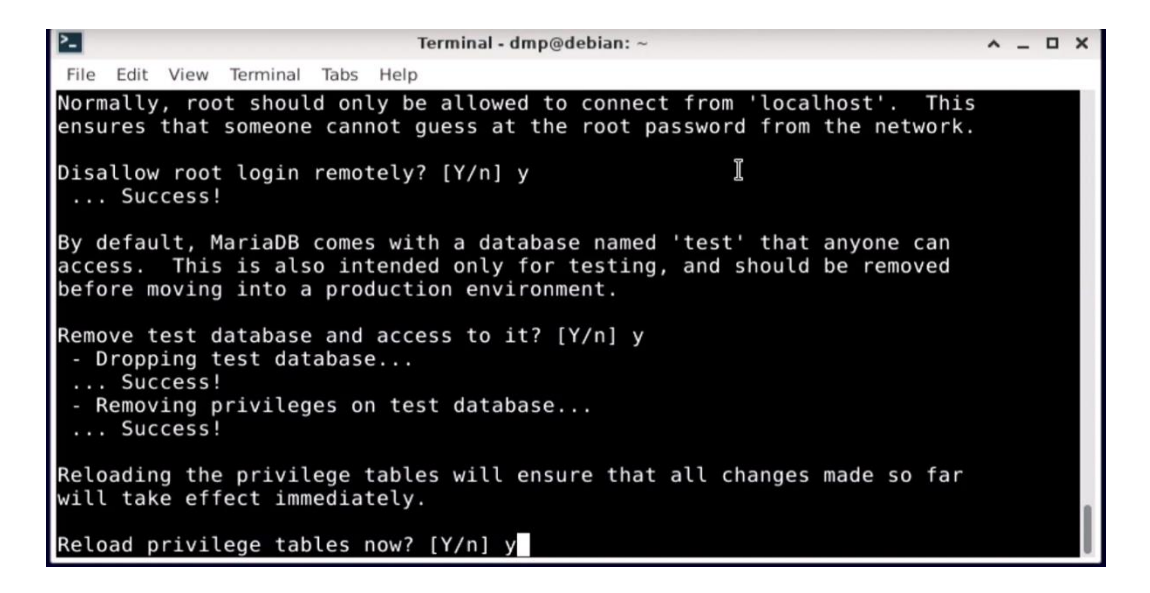

K. Execute: mysql -u root -p

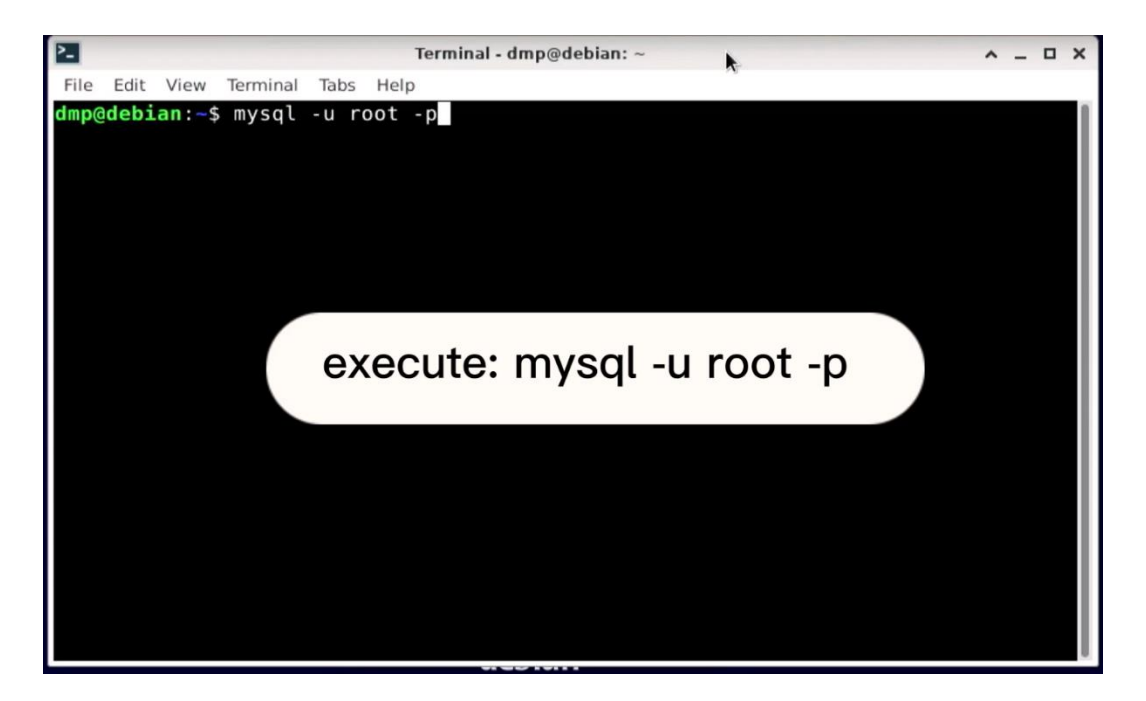

Enter MariaDB successfully!

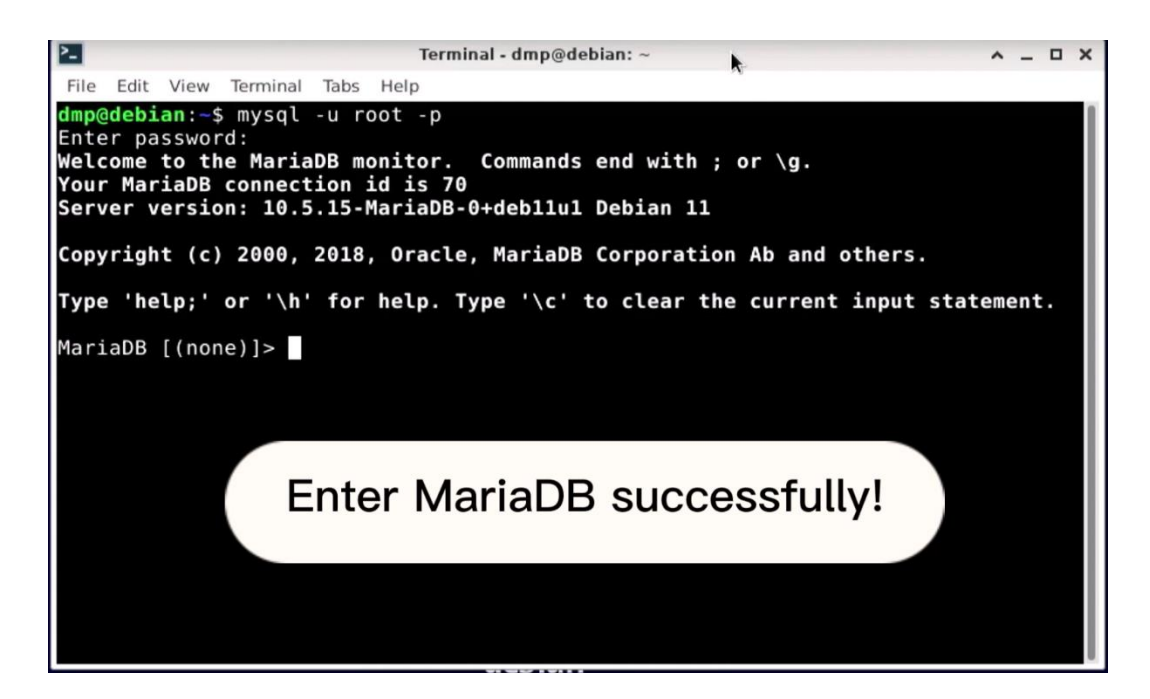